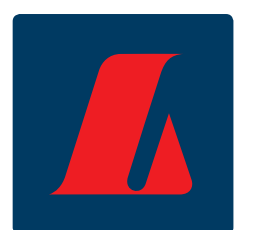

# Handbók netbanka fyrirtækja: Launagreiðslur og rafrænir launaseðlar Ágúst 2011

### Samantekt

Hér á eftir er að finna leiðbeiningar og skjámyndir úr launahluta netbanka fyrirtækja. Fyrirsagnirnar vísa í aðgerðartré netbankans.

Launagreiðsluhluti netbanka fyrirtækja gerir notendum kleift að sjá um launagreiðslur, stofna, eyða og laga launalista, skrá launþega og senda launaskrár og launaseðla. Starfsfólk fær launaseðlana senda í netbankann sinn og getur nálgast þá og prentað út þar. Launþegar hafa aðgang að launaseðlum aftur í tímann, til dæmis þegar framvísa þarf launastaðfestingu vegna greiðslumats eða lántöku.

#### Meginþættir kerfisins eru:

- Launagreiðslur sem hægt er að senda inn stakar eða í bunkum og eru framkvæmdar á svipaðan hátt og venjulegar greiðslur.
- Greiðslurnar eru sérstaklega auðkenndar sem launagreiðslur eða orlofsgreiðslur í yfirlitum og hægt er að sækja yfirlit um þær allt að 7 ár aftur í tímann.
- Notendur geta nálgast yfirlit yfir greidd laun þegar á þarf að halda.
- Hægt er að taka greiðsluskrár beint úr launakerfum og færa til bókunar í FBLÍ.
- Hægt er að leita að launum eftir upphæðum, kennitölu og nafni launþega.
- Ef launagreiðsla er stillt fram í tímann er hún framkvæmd kl. 9:30 á viðkomandi degi.
- Hægt er að senda inn launaseðla með rafrænum hætti.
- Launaseðlar geymast í 7 ár í einkabönkum viðkomandi launþega og nýtast öllum fyrirtækjum sem greiða laun, fyrirtækjum sem vilja lækka kostnað við útgáfu launaseðla og/eða vilja birta launaseðla um leið og launakeyrslu lýkur. Þá minnkar yfirleitt álag við upplýsingagjöf innan launadeilda til muna.

٠

#### VILTU VITA MEIRA?

Ef frekari spurningar vakna við lesturinn er hægt að hafa samband í **fyrirtækjaþjónustu** ráðgjafa og þjónustuvers í síma 410 9090 eða senda tölvupóst á netfangið fbl@landsbankinn.is

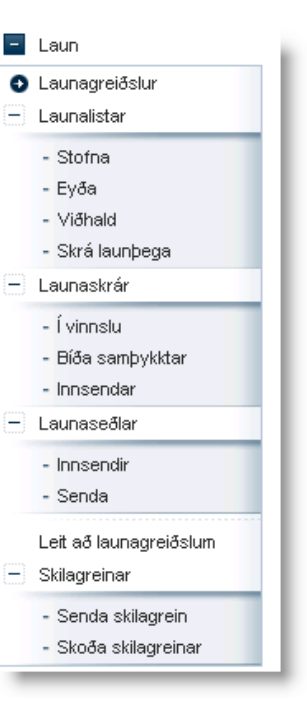

# Efnisyfirlit

| Stofna launagreiðslu                             |
|--------------------------------------------------|
| Stofna launalista                                |
| Eyða launalista                                  |
| Viðhald launalista                               |
| Sækja launalista                                 |
| Skrá launþega 6                                  |
| Launaskrár                                       |
| Í vinnslu (launaskrár sem eru í vinnslu)         |
| Bíða samþykktar (launaskrár sem bíða samþykktar) |
| Innsendar launaskrár                             |
| Launaseðlar                                      |
| Innsendir launaseðlar ç                          |
| Senda launaseðla 10                              |
| Leita að launagreiðslum 11                       |
| Skilagreinar12                                   |
| Senda skilagrein12                               |
| Til minnis13                                     |

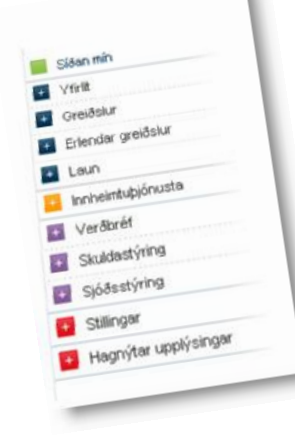

## Stofna launagreiðslu

Í netbanka fyrirtækja er hægt að greiða laun með tvennum hætti; með launalistum sem búnir eru til í netbankanum eða með því að sækja launaskrá úr bókhaldi og senda til greiðslu. Launagreiðslur eru framkvæmdar á svipaðan hátt og venjulegar greiðslur en í netbönkum eru þær sérstaklega skilgreindar sem launagreiðslur. Athugið að launakeyrslur eru frá kl. 9:00 til kl. 20:00 og eru keyrðar á hálfa tímanum. Séu laun til dæmis bókuð eftir kl. 20:00 eru þau bókuð næsta virka bankadag kl 9:00. Sama gildir um laun sem bókuð eru fram í tímann. Sé ekki innistæða fyrir launagreiðslunum eru launin ekki greidd. Þá þarf að senda launalista / launaskrá aftur.

| Launagreiðslur                               | ☑? 🖨 |
|----------------------------------------------|------|
| 1 Skjal > 2 Staðfesta 3 Kvittun              |      |
| Veldu aðgerð til greiðslu launa.             |      |
| Sækja launaskrá úr bókhaldi                  |      |
| Nafn á skrá<br>Browse Áfram >>               |      |
| Sækja launalista úr FBLÍ                     |      |
| Launalistar<br>-Veljið launalista- 🕑 Áfram ≫ |      |

#### Leiðbeiningar

1. Sækja launaskrá úr bókhaldi

Ef skrá er sótt úr bókhaldi er smellt á "Browse", skráin sótt þar sem hún er geymd á tölvunni og síðan smellt á "Áfram" eða heiti og staðsetning skrárinnar slegið inn og smellt á "Áfram".

#### 2. Útfylla skjámynd

- 1. Úttektarreikningur valinn.
- 2. Valið hvort greiða eigi út sem laun eða orlof.
- 3. Upphæð útborgunar fyllt út.
- 4. Afstemmingarupphæð slegin inn.
- 5. Smellt á "Áfram".

#### 3. Rita leyninúmer bankareiknings

- 1. Leyninúmerið er slegið inn eftir að athugað hefur verið hvort allar upplýsingar séu réttar.
- 2. Dagsetning greiðslu sett inn. Mögulegt er að setja dagsetningu fram í tímann.
- 3. Þá er smellt á "Greiða", "Leiðrétta" eða "Hætta" við eftir því sem við á.

### Launalistar

Fjórar meginaðgerðirnar í þessum kafla eru að:

- Stofna launalista
- *Eyða* launalista
- Viðhalda launalista
- *Sækja* launalista

#### Stofna launalista

Hér eru stofnaðir nýir launalistar og þeim gefið nafn.

| Stofna launalista         | ☑ ? 🖨 |
|---------------------------|-------|
| Nafn á nýjum lista Stofna |       |

Í næsta skrefi birtist tenging inn á síðuna "Skrá launþega", þar sem launþegum er bætt inn á nýstofnaða launalistann.

### Eyða launalista

Hér er launalistum eytt sem hætt er að nota. Við það eyðast allar upplýsingar um þá sem eru á listanum.

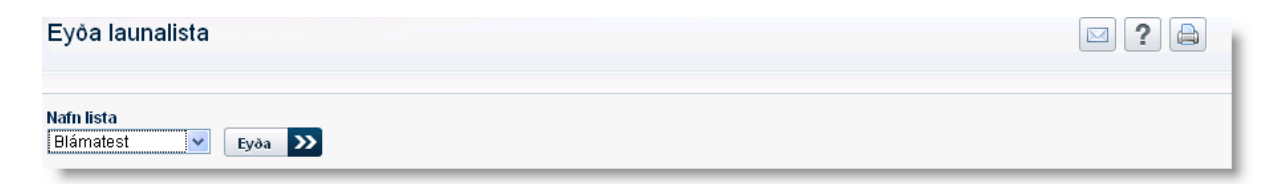

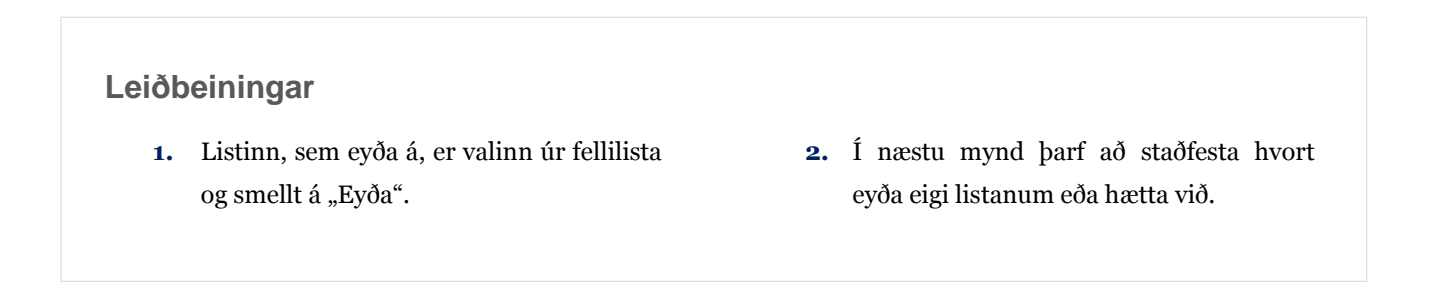

### Viðhald launalista

Hér eru gerðar breytingar á launalistum.

| Nafn lista<br>Blámatest | ♥ Sækja                                                                                                    |                     |           |                 |          |
|-------------------------|----------------------------------------------------------------------------------------------------|---------------------|-----------|-----------------|----------|
| Skrá launþega           |                                                                                                    |                     |           |                 |          |
| Launalisti: Blám        | atest                                                                                                    |                     |           |                 |          |
| Kennitala               | Nafn                                                                                                    | Heimili             | Póstnúmer | Banki-Hb-Númer  |          |
| 111000-044              |                                                                                                    | Territorian and the | 1.61      | 1010-01100040   | Breyta 🔽 |
| 18877-17781             |                                                                                                    | HALFARDER   BI      | 1981      | 1011-0-001111   | Breyta 🔽 |
| 103088-1170             | The second second second second second second second second second second second second second second second se | THE REPORT OF A     | 100       | 0111-0011000    | Breyta 🔽 |
| 101001-0001             | where the strating of the                                                                                       | Comparings ( 7 )    | 1881      | 10111-001110000 | Breyta 🔽 |
| Fjöldi: 4               |                                                                                                    |                     |           |                 |          |

### Sækja launalista

Fyrir neðan flettistikuna "Nafn lista" birtist hnappurinn "Skrá launþega" þegar listi hefur verið valinn.

Ef smellt er á þann valmöguleika er hægt að skrá inn nýjan launþega.

Hér má einnig breyta áður skráðum launþega. Þá er farið í "Breyta" aftan við upplýsingarnar um viðkomandi launþega. Upplýsingum er breytt og svo farið í "Skrá".

- Listinn, sem breyta á, er valinn úr fellilista.
- Smellt er á "Sækja lista" til að fara í næstu mynd.

# Skrá launþega

Hér eru launþegar skráðir inn á áður stofnaðan launalista.

| Skrá launþega                                 |           |  |
|-----------------------------------------------|-----------|--|
| Kennitala<br>Sækja                            |           |  |
| Nafn Heimilisfang                             | Póstnúmer |  |
| Banki Hb Reikningsnr. Nafn lista<br>Blámatest | ×         |  |
| Skrá                                          |           |  |

- Kennitala launþega er slegin inn og smellt á "Sækja" og birtast þá nafn og lögheimili hans. Hægt er að slá inn annað heimilisfang ef aðsetur er annað en í þjóðskrá.
- Bankanúmer, höfuðbók (HB) og reikningsnúmer er slegið inn
- **3.** Launalistinn, sem bæta á viðkomandi launþega inn á, er valinn í fellilista.
- **4.** Að lokum er smellt á "Skrá".

## Launaskrár

Eins og fram hefur komið er hægt að greiða laun með því að senda launaskrá úr launakerfi. Hér má nálgast sendar skrár og skrár sem bíða vinnslu.

## Í vinnslu (launaskrár sem eru í vinnslu)

Hér má sjá launaskrár sem eru í vinnslu. Launaskrár bókast á heila og hálfa tímanum eftir að aðgerðin hefur verið framkvæmd. Sé launagreiðsla til dæmis send kl 9:15 þá bókast hún kl. 9:30. Sé hún bókuð kl. 9:35 bókast hún kl. 10:00.

Sé launaskrá í vinnslu er hægt að eyða henni hafi mistök átt sér stað.

Aftan við hverja launaskrá er val um að skoða hana nánar eða eyða viðkomandi launaskrá. Sé skrá bókuð er ekki hægt að eyða henni. Hún er þá ekki lengur í vinnslu en hægt er að sjá hana í "Innsendar launaskrár".

#### Bíða samþykktar (launaskrár sem bíða samþykktar)

Hér birtist listi yfir launaskrár sem á eftir að samþykkja. Það á við ef samþykktarferli er uppsett vegna launagreiðslna. Til að fá nánari upplýsingar um ákveðna skrá er smellt á Nánar fyrir aftan þá skrá sem skoða á.

| Launaskrár sem bíða samþykktar |          |             |        |               |                  | ≥? 🖨  |
|--------------------------------|----------|-------------|--------|---------------|------------------|-------|
| Launaskrár sem bíða samþykktar |          |             |        |               |                  |       |
| Dagsetning                     | Skrá nr. | Af lista    | Fjöldi | Heildarúttekt | Ástand           |       |
| 20.4.2010                      | 175763   | Úr bókhaldi | 1      | 70            | Bíður samþykktar | Nánar |
| 23.5.2007                      | 88255    | GBI         | 1      | 1             | Bíður samþykktar | Nánar |

### Innsendar launaskrár

Hér sést listi yfir 20 síðustu launaskrár sem greiddar hafa verið í netbankanum.

| Innsendar launaskrár    |                                        |          |        |                 |           |       |  |
|-------------------------|----------------------------------------|----------|--------|-----------------|-----------|-------|--|
| Yfirlit yfir 20 síðustu | Yfirlit yfir 20 síðustu launasendingar |          |        |                 |           |       |  |
| Dagsetning              | Skrá nr.                               | Af lista | Fjöldi | Heildarúttekt / | Ástand    |       |  |
| 29.4.2011               | 208374                                 | Keflavík | 2      | 4 F             | Frágengin | Nánar |  |
| 29.4.2011               | 208366                                 | Keflavík | 2      | 2 E             | Eydd      | Nánar |  |
| 20.4.2011               | 207771                                 | Keflavík | 1      | 2 F             | Frágengin | Nánar |  |

- Til að fá nánari upplýsingar um ákveðna skrá er smellt á "Nánar" fyrir aftan þá skrá sem skoða á.
- Til að sjá eldri skrár er smellt á "Aðgerðir" eða "Leit-laun" neðst á síðunni.

### Launaseðlar

Notkun rafrænna launaseðla hefur færst hratt í vöxt enda hefur þjónustan í för með sér umtalsverðan sparnað fyrir lítil sem stærri félög. Öryggi er eins og best verður á kosið við meðferð gagna og birtingu. Þessi þjónusta er gjaldskyld og þarf að hafa samband við fyrirtækjaþjónustu ráðgjafa og þjónustuvers í síma 410 9090 til að virkja þennan hluta.

#### Innsendir launaseðlar

Hér er hægt að sjá yfirlit yfir innsenda launaseðla.

| Innsendir launaseðlar                            |        |       |
|--------------------------------------------------|--------|-------|
| Tímabil frá  Tímabil til    8.6.2010    8.8.2011 |        |       |
| Sækja seðla 🚔                                    |        |       |
|                                                  |        |       |
| Dagsetning                                       | Ástand |       |
| 5.5.2011                                         | Sendur | Sækja |
| 1.12.2010                                        | Sendur | Sækja |

- Sláið inn þá dagsetningu sem óskað er eftir.
- **2.** Smellið á "Sækja seðla".
- Launaseðlar tímabilsins sem valið var birtast á síðunni.
- Smellið á "Sækja" til að skoða seðilinn á textaformi.
- Til að skoða seðilinn er smellt á "Open". Til að vista seðilinn er smellt á "Save" og skjalinu valinn staður á diskinum.

### Senda launaseðla

Hægt er að vera með rafrænar birtingar á launaseðlum í netbönkum viðkomandi launþega. Með því næst fram sparnaður og hagræðing.

| Senda launaseðla                                                                                                    | ☑? 🖨 |
|----------------------------------------------------------------------------------------------------|------|
| Hér er hægt að senda rafræna launaseðla til Landsbankans.                                                            |      |
| Senda launaseðla í nafni<br>Blámi-fjárfestingafélag ehf                                                              |      |
| Nafn á skrá<br>Browse Senda                                                                                          |      |
| Þjónustan" Rafrænir launaseðlar" er gjaldskyld.<br>Vinsamlegast hafið samband við þjónustuborð fyrirtækja: 410-9191. |      |

- 1. Smellið á "Browse" hnappinn.
- Sækið skrána þar sem hún er geymd í tölvunni eða sláið inn heiti hennar og staðsetningu.
- 3. Smellið á "Senda" og þá er skráin lesin inn gagnagrunn bankans, þaðan sem hún fer strax í dreifingar til netbanka allra íslenskra banka og sparisjóða.

# Leita að launagreiðslum

Hér er hægt að leita að launagreiðslum sem fyrirtækið hefur greitt.

| Leit að launagreiðslum                              | ≥? 🖨 |
|-----------------------------------------------------|------|
| Histor ( (articulo galling ) at ( article) ( accept |      |
| Leita eftir<br>Útborgunum                           |      |
| Upphæð                                              |      |
| Tímabil frá  Tímabil til    1.8.2011                |      |
| Leita 赵                                             |      |

#### Leiðbeiningar

- Hægt er að leita eftir nafni launþega, kennitölu launþega, útborgunum eða öllum færslum.
- Ef leita á eftir upphæð er hún slegin inn í reitinn "Upphæð".
- 3. Tímabil er valið.

4. Smellt er á "Leita".

## Skilagreinar

Við skil á greiðslum launþega, hvort sem um er að ræða viðbótar- eða lögbundinn lífeyrissparnað, þurfa alltaf að fylgja skilagreinar til að hægt sé að skipta greiðslunni niður á launþega eftir því hvaða ávöxtunarleið launþeginn hefur valið að ávaxta sparnað sinn í. Greiðslur þurfa að berast fyrir 10. hvers mánaðar.

## Senda skilagrein

| Senda skilagrein                                                                                                    |                                |               |                                         |                                                                                   |                       |         | ☑? 🖨 |
|----------------------------------------------------------------------------------------------------|--------------------------------|---------------|-----------------------------------------|-----------------------------------------------------------------------------------|-----------------------|---------|------|
| 1 Upplýsingar 2 Kvittun                                                                                                    |                                |               |                                         |                                                                                   |                       |         |      |
| Skilagrein vegna greiðslu á<br>() Íslenski lífeyrissjóðurinn<br>() Lífeyrisbók<br>() Fjárvörslureikn.<br>() Lífeyrissjóður Tannlæknaféla<br>() Eftirlaunasj. FÍA<br>() Endurhæfingasjóður | <b>iðgjaldi</b><br>ags Íslands |               | Nafn: I<br>Kennit<br>Reikni<br>Lífeyri: | <b>slenski lífeyriss</b><br>ala: 430990-2179<br>ngur: 0111-26-51<br>ssjóðsnr: 930 | jóðurinn<br>9<br>5255 |         |      |
| Tímabil frá  Tímabil til    1.8.2011  5                                                                                                    |                                |               |                                         |                                                                                   |                       |         |      |
| Upplýsingar um launagreiðai                                                                                                    | nda                            |               |                                         |                                                                                   |                       |         |      |
| Greiðandi<br>Blámi-fjárfestingafélag ehf                                                                                                    | Netfang                        |               | ?                                       |                                                                                   |                       |         |      |
| Skrá framlag sem                                                                                                    | 🕽 Fasta upphæð 🛛 🤇             | ?             |                                         |                                                                                   |                       |         |      |
| Launþegar                                                                                                    |                                |               |                                         |                                                                                   |                       |         |      |
| Launþegi                                                                                                    | Laun                           | Lögbundið fra | ımlag                                   | Viðbótarfram                                                                      | lag                   | Samtals |      |
| Kennitala                                                                                                    | Heildarlaun                    | Launþegi      | Launagr.                                | Launþegi                                                                          | Launagr.              |         |      |
| থ                                                                                                    |                                | 4,00 %        | 8,00 %                                  | %                                                                                 | %                     | 0       | Еуðа |
| Bæta við launþega                                                                                                    |                                |               |                                         |                                                                                   |                       |         |      |
| Samta                                                                                                    | ls 0                           |               |                                         |                                                                                   |                       | 0       |      |
| Senda skilagrein                                                                                                    |                                |               |                                         |                                                                                   |                       |         |      |

- 1. Lífeyrissjóður sem senda á skilagrein til er valinn með því að haka fyrir framan viðkomandi sjóð.
- 2. Tímabil valið.
- 3. Athugið að hægt er að senda skilagrein í nafni dótturfélags og er félag þá valið úr fellistiku.
- 4. Hakað í % hlutfall af launum eða fasta upphæð
  - % hlutfall af launum: Skilagrein miðar við að skilað sé inn iðgjöldum sem eru tiltekið hlutfall af launum.
  - Föst upphæð: Athugið að ef óskað er eftir því að miða við tiltekna fjárhæð þarf ekki að setja inn launaupphæð nema að endurhæfingarsjóður hafi verið valinn.
- 5. Upplýsingar um launþega eru slegnar inn. Sé hakað í E.S eru 0,13% sem reiknast í Starfsendurhæfingarsjóð.
- 6. Þegar allar upplýsingar hafa verið fylltar út er smellt á Senda skilagrein .

# **Til minnis**

|      | <br> |  |
|------|------|--|
|      |      |  |
|      |      |  |
|      |      |  |
|      |      |  |
|      |      |  |
|      |      |  |
|      |      |  |
|      |      |  |
|      |      |  |
|      |      |  |
|      |      |  |
|      |      |  |
|      |      |  |
|      |      |  |
|      |      |  |
|      |      |  |
| <br> |      |  |
|      |      |  |